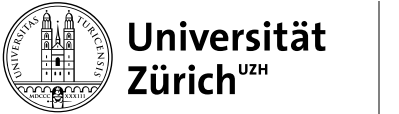

Zürich, 19. Juni 2024

## Doktoratsvereinbarungen erstellen und aktualisieren

Für Ko-Betreuungspersonen

Die Doktoratsvereinbarung erstellen Sie in den Online Services Doktorat: <u>https://www.phil.uzh.ch/de/stu-dium/doktorat/onlineservices.html</u>

- UZH-Angehörige loggen Sie sich mit Ihrem Switch-Edu-ID-Login ein
- Angehörige einer Schweizer Hochschule: Bitte wählen Sie im Dropdownmenü Ihre Heimuniversität als Organisation und geben Sie Ihr übliches Passwort ein.
- Angehörige einer ausländischen Hochschule:
  - Einmalige Erstellung "Switch-edu-ID" unter <u>https://eduid.ch/web/registration/1/?lang=en</u>
  - Login Online Services Doktorat: Gehen Sie auf <u>https://www.phil.uzh.ch/de/studium/dokto-rat/onlineservices.html</u> und scrollen Sie im Dropdownmenü bis fast ans Ende und wählen Sie "Switch-Edu-ID" als Organisation (nicht UZH oder Ihre Heimuniversität). Verwenden Sie nun die E-Mailadresse und das Passwort für die Anmeldung, das Sie für die Erstellung der edu-ID in Schritt 1 verwendet haben.

| Universität<br>Zürich <sup>wa*</sup> Philosophische Fakultät                                                                                                    | Home Kontakt English |
|----------------------------------------------------------------------------------------------------|----------------------|
| Studium Forschung Dienstleistungen Fakultät Intranet                                                                                                    |                      |
| Home / Studium / Doktorat / Online Services Doktorat ⊙                                                                                                    |                      |
|                                                                                                    |                      |
| Online Services Doktorat                                                                                                    |                      |
| Die Online Services Doktorat bieten Doktorierenden und Mitgliedern der Betreuungs- und<br>Promotionskommission gesicherten Zugang zu den administrativen Aufgaben für ihre Doktoratsprojekte.<br>zur älteren Promotionsverordnung: → Login PVO 2009 . | . Link               |
| → Link zum Login Online Services Doktorat PromVO 2019                                                                                                    |                      |
|                                                                                                    |                      |

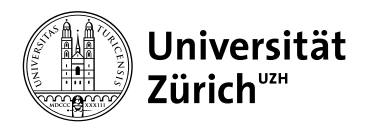

| Doktorierende Mitglieder Betr                                                                        | reuungs- und Promotionskommission Anleitungen                                                                                                    |                                |
|----------------------------------------------------------------------------------------------------|----------------------------------------------------------------------------------------------------|--------------------------------|
|                                                                                                    | Online Services Doktorat                                                                                                    |                                |
|                                                                                                    | Online Services Doktorat                                                                                                    |                                |
|                                                                                                    | Die Online Services Doktorat bieten Doktorierenden und Mitgliedern der Betreuungs- und<br>Promotionskommission gesicherten Zugang zu den administrativen Aufgaben für ihre<br>Doktoratsprojekte.                                                                                                    |                                |
|                                                                                                    | <ul> <li>Doktorierende können Doktoratsvereinbarungen erstellen, den Abschluss- und<br/>Publikationsantrag einreichen.</li> </ul>                                                                                                    |                                |
|                                                                                                    | <ul> <li>Mitglieder der Betreuungskommission können Doktoratsvereinbarungen verwalten und<br/>Abschlussanträge genehmigen.</li> </ul>                                                                                                    |                                |
|                                                                                                    | <ul> <li>Mitglieder der Promotionskommission können Gutachten hochladen und<br/>Überarbeitungsauflagen vergeben.</li> </ul>                                                                                                    |                                |
|                                                                                                    | > Zugang für Doktorierende                                                                                                    |                                |
|                                                                                                    | > Zugang für Mitglieder der Betreuungs- und Promotionskommission                                                                                                    |                                |
| Doktorierende                                                                                        | Philosophische Fakultät - Online Services Doktorat<br>Betreuungs- und Promotionskommission Anleitungen                                                                                                    | Home   Kontakt   English   Lo  |
| Universität         Doktorierende       Mitglieder E         Home / Mitglieder Betreuungs-u          | Philosophische Fakultät - Online Services Doktorat<br>Betreuungs- und Promotionskommission Anleitungen                                                                                                    | Home   Kontakt   English   Lo  |
| Universität<br>Doktorierende Mitglieder E<br>Home / Mitglieder Betreuungs-u                          | Philosophische Fakultät - Online Services Doktorat<br>Retreuungs- und Promotionskommission Anleitungen<br>and Promotionskommission<br>Online Services Doktorat für Mitglieder der<br>Betreuungs- und Promotionskommission                                                                                                    | Home   Kontakt   English   Log |
| Universität<br>Zürich <sup>ven</sup><br>Doktorierende Mitglieder E<br>Home / Mitglieder Betreuungs-u | Philosophische Fakultät - Online Services Doktorat<br>Retreuungs- und Promotionskommission Anleitungen<br>and Promotionskommission<br>Online Services Doktorat für Mitglieder der<br>Betreuungs- und Promotionskommission<br>Übersicht über Ihre Doktoratsprojekte                                                                                                    | Home   Kontakt   English   Log |
| Universität<br>Doktorierende Mitglieder E<br>Home / Mitglieder Betreuungs-u                          | Philosophische Fakultät - Online Services Doktorat<br>Retreuungs- und Promotionskommission Anleitungen<br>and Promotionskommission<br>Montine Services Doktorat für Mitglieder der<br>Betreuungs- und Promotionskommission<br>Übersicht über Ihre Doktoratsprojekte<br>Hier sehen Sie alle von Ihnen betreuten oder begutachteten Doktoratsprojekte.                                                                                                    | Home   Kontakt   English   Log |
| Universität<br>Doktorierende Mitglieder B<br>Home / Mitglieder Betreuungs-u                          | Philosophische Fakultät - Online Services Doktorat   Anleitungen Ind Promotionskommission Anleitungen Online Services Doktorat für Mitglieder der getreeuungs- und Promotionskommission Übersicht über Ihre Doktoratsprojekte Hier sehen Sie alle von Ihnen betreuten oder begutachteten Doktoratsprojekte. Ist ein Feld ausgegraut, ist es nicht zur Bearbeitung oder Ansicht freigegeben. JÜbersicht als PDF                                                                                                    | Home   Kontakt   English   Lo  |
| Universität         Doktorierende       Mitglieder E         Home / Mitglieder Betreuungs-u          | Philosophische Fakultät - Online Services Doktorat   Anleitungen and Promotionskommission Anleitungen and Promotionskommission Conline Services Doktorat für Mitglieder der der begutachteten Doktoratsprojekte. Ikier sehen Sie alle von Ihnen betreuten oder begutachteten Doktoratsprojekte. Ist ein Feld ausgegraut, ist es nicht zur Bearbeitung oder Ansicht freigegeben. JÜbersicht als PDF LUFENDE PROJEKTE                                                                                                    | Home   Kontakt   English   Lo  |
| Universität         Doktorierend       Mitglieder Et         Home       Mitglieder Betreuungs- u     | Philosophische Fakultät - Online Services Doktorat     Retreuungs- und Promotionskommission     Ind Promotionskommission     Online Services Doktorat für Mitglieder der der begtreuungs- und Promotionskommission   Dibersicht über Ihre Doktoratsprojekte Hier sehen Sie alle von Ihnen betreuten oder begutachteten Doktoratsprojekte.   Lite in Feld ausgegraut, ist es nicht zur Bearbeitung oder Ansicht freigegeben.   UDErsicht als PDF   LUFENDE PROJEKTE      Promovierende Person Status       Dischluss beantragt    Betreuungskommission | Home   Kontakt   English   Lo  |

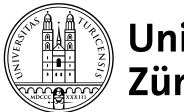

## Doktoratsvereinbarung (Version #23)

| Präambel                              | Doktoratsprojekt von                                                                                                    |
|---------------------------------------|----------------------------------------------------------------------------------------------------|
| Vertragsparteien                      |                                                                                                    |
| Angaben zum Doktoratsprojekt          |                                                                                                    |
| Fortschritt des Doktoratsprojekts     | Bitte prüfen Sie die Doktoratsvereinbarung (DV) anhand der untenstehenden Übersicht oder<br>der > Leseversion.<br>Sind Sie mit der DV nicht einverstanden, melden Sie sich bitte bei der<br>Hauptbetreuungsperson.<br>Sind Sie mit der DV einverstanden, klicken Sie ganz unten auf "Zustimmung". |
| Curriculare Leistungen                |                                                                                                    |
| Promovierenden Person: Rechte/Pflich  |                                                                                                    |
| Betreuungskommission: Rechte (Pflicht |                                                                                                    |
| Uneinigkeit und Konflikte: Vorgehen   |                                                                                                    |
| Gültigkeit der Doktoratsvereinbarung  |                                                                                                    |
| Zustimmung                            |                                                                                                    |

Gültigkeit der Doktoratsvereinbarung Zustimmung

## Zustimmung 个

Nachdem Sie zugestimmt haben, können Sie sich ausloggen. Sobald das letzte Mitglied der Betreuungskommission der DV zugestimmt hat, wird sie automatisch zur Prüfung an die Graduiertenschule eingereicht. Alle Beteiligten werden per E-Mail über die Genehmigung informiert.

Ich stimme der Doktoratsvereinbarung zu.